### ATS— AG Administrator's Electronic Claim Submission

The interface with AG Administrators was included in ATS so submissions could be streamlined. This document shows you how to configure ATS for these submissions; two methods to send a submission and what is stored in ATS after the submission is complete.

\*\* Make sure you mark the "primary" insurance company on the athlete info; "Payor #" = 1. This can be done manually or when the athlete is doing their registration in the portal.

We also recommend setting require fields to ensure that the necessary information is entered both by athlete and staff for the injury claims. For more info check out the <u>Required Fields</u> doc.

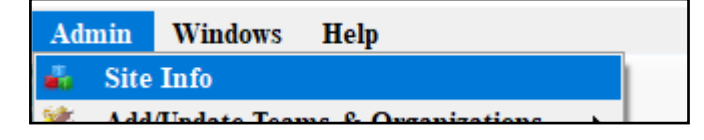

Under the Admin—>Site Info screen; on the "Claims/EDI" tab...enter the required info. Unless otherwise noted the email should be claims@agadm.com

We do recommend talking to AG to verify where the claims need to go.

If not already enabled, do make sure you activate the Enable Claim Submission box for your database.

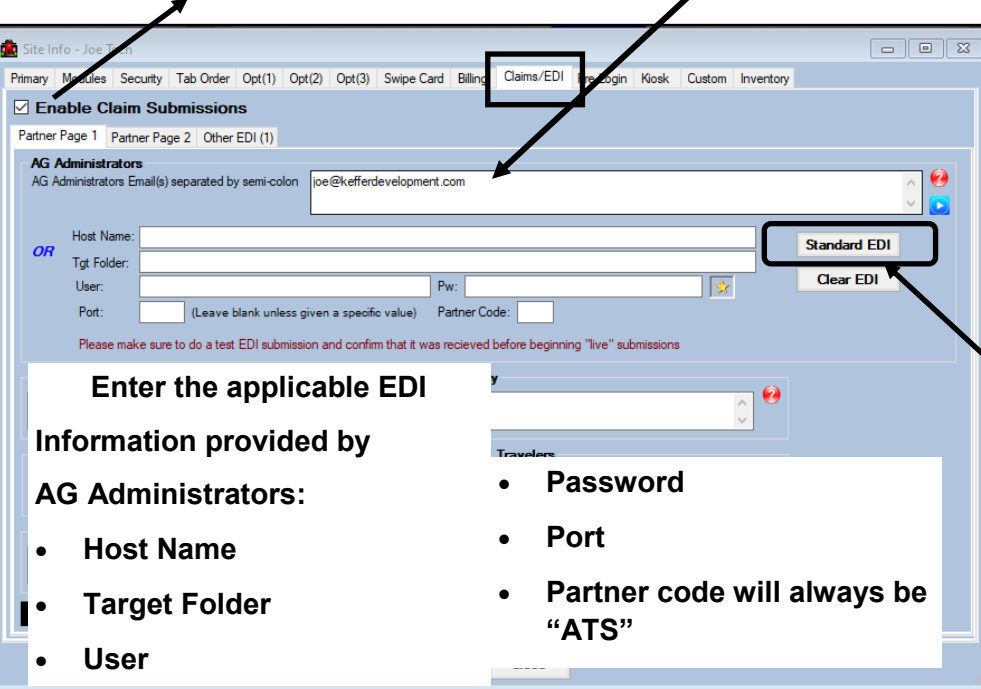

The other option with AG is using the EDI transmission.

Typically, you will use the Standard EDI Submission

Click the button to fill in the EDI fields.

Again, verify with AG where the EDI needs to be sent. If there is any different information they need.

#### **User Profile:**

# Be sure to allow access to submit/print claims for those staff members that will need to submit claims.

This can be found on the Modules tab of the User Profile.

| Ad                | min Windows Help                      |        |                                                        |
|-------------------|---------------------------------------|--------|--------------------------------------------------------|
| <b>4</b> 4<br>500 | Site Info                             |        |                                                        |
| <b>•</b> ••       | Users                                 | •      | Add a User                                             |
|                   | Maintenance                           | ►      | Search UsersActive Only                                |
| <b>.</b>          | Dashboard Statistics                  |        | Search All Users (Active & Inactive)                   |
| (²)<br>(⊘         | Athlete Security<br>Drug Testing      | +<br>+ | Multi User Update<br>My User<br>Conv User              |
| •                 | Athlete Utilities<br>Injury Utilities | +<br>+ | Search Users by Organization<br>Search Users by Region |

| 8   | User        |               |                    |               |         |             |              |                   |                 |            |         |                | X   |
|-----|-------------|---------------|--------------------|---------------|---------|-------------|--------------|-------------------|-----------------|------------|---------|----------------|-----|
| _ h | formatio    | n             |                    |               | Securit | 1           |              |                   |                 |            |         |                |     |
| N   | ame:        | Greg AT       |                    |               | Teams   | Modules     | En ail Gro   | oups Email/Opt    | Administrator   | Secure Msg | Notes   | MSC Forms      | • • |
| (   | First Last) | Administrator | 🗸 Athletic Trainer | 🗌 PRN Staff 🚺 |         | o Report Ac | cess         | Allowed           | to Submit/Print | Claims     | Group E | Emails Allowed |     |
|     | ß           | Coach [       | Doctor/Physician   | Other         |         | Iow Report  | Printing     | ✓ Allow Re        | port Exporting  |            | · ·     |                |     |
|     |             | Student       | Strength/Condition |               | U []    | ser can See | e All Injuri | es on the Athlete | Details Screen  | 0          |         |                |     |
|     |             | O N AT        |                    |               |         |             |              |                   |                 | -          |         |                |     |

### ATS— AG Administrator's Electronic Claim Submission

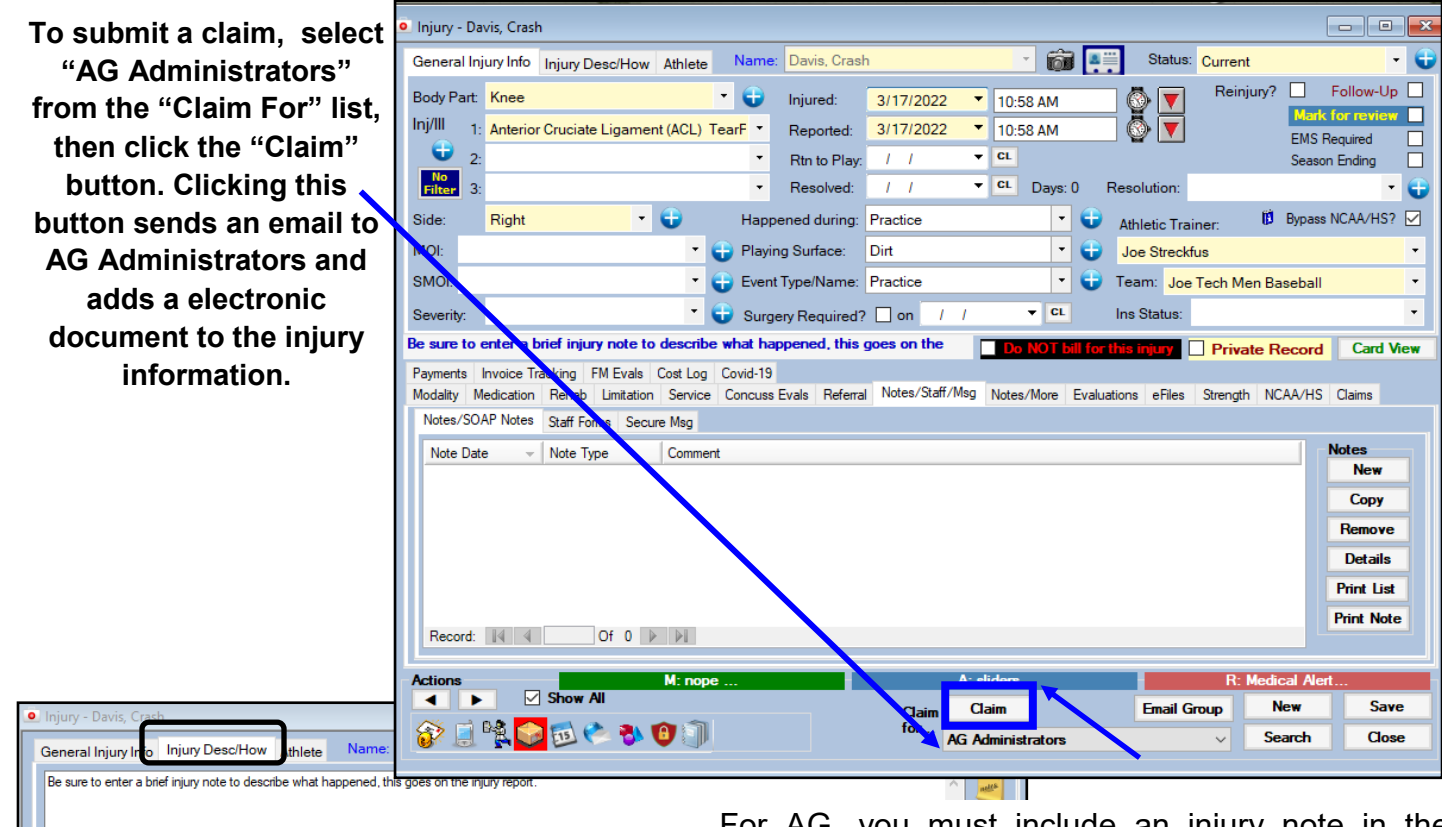

For AG, you must include an injury note in the Injury Desc/How box. This does get put on the injury claim.

Be sure to enter a brief injury note to describe what happened, this goes on the **DS NOT KELFORTHSTICEY** Private Record Card View If you are submitting by email you will see the following information.

If you are submitting by EDI you will not.

Note: After clicking the "Claim" button you will see the prompt asking you about encrypting the PDF. We recommend you do this; and remember the password used. ATS does not store the password...

|                                                       | ATS                |                      | ×          |
|-------------------------------------------------------|--------------------|----------------------|------------|
| Encrypt the PDF document for s in the athlete's file. | ubmission? Note: ` | This file will not b | e encypted |
|                                                       |                    |                      |            |

As part of the submission process you will be asked if you want to encrypt the submission with a password. We STRONGLY recommend using a password and coordinating this with your contact.

#### After clicking yes or no;

- if you are using MS-Outlook your claim will be attached to an email (#1 on the next page).
- If you are not using MS-Outlook the ATS email screen will be used (#2 on the next page)

## ATS— AG Administrator's Electronic Claim Submission

| #1                                                                                   |                                                                                                    |                           |                                                             |                     |
|--------------------------------------------------------------------------------------|----------------------------------------------------------------------------------------------------|---------------------------|-------------------------------------------------------------|---------------------|
|                                                                                      | Submission                                                                                                    | from ATS - Message (HTML) |                                                             | ? 🗈 🗆 🗙             |
| FILE NESSAGE INSERT OPTIONS FORMAT                                                   | TEXT REVIEW ACROBAT                                                                                                    |                           |                                                             |                     |
| Calibri • 12 • A* A*                                                                 | - = ·   🗶 🔮 🦓 🕛 🔽 📝                                                                                                    | Follow Up - Q             |                                                             |                     |
| Paste $\checkmark$ Format Painter B $I \sqcup $ $\checkmark$ $\land A \lor$ $\equiv$ | E = E Address Check Attach Attach Signature                                                                            | e Attach File Zoom        |                                                             |                     |
| Clipboard 15 Basic Text                                                              | Names Include                                                                                                    | Adobe Acrobat Tags 🕞 Zoom |                                                             | ^                   |
| To joe@kefferdevelopment.com                                                         |                                                                                                    |                           |                                                             |                     |
| ۲ <u>–</u> ۱ – – – – – – – – – – – – – – – – – –                                     |                                                                                                    |                           |                                                             |                     |
| Send Bcc                                                                             |                                                                                                    |                           |                                                             |                     |
| Subject Submission from ATS                                                          |                                                                                                    |                           |                                                             |                     |
| Attached Attached Attached                                                           | 2742 2021826 154215164 6376553280.pdf (80 KB)                                                                          |                           | Send as Adobe Document C                                    | Cloud link Yes No 🕢 |
| 5. M. U                                                                              |                                                                                                    |                           |                                                             |                     |
| Enter Message Here                                                                   |                                                                                                    |                           |                                                             |                     |
| Joe Streckfus, M.Ed., ATC                                                            |                                                                                                    |                           |                                                             |                     |
| Athletic Trainer System                                                              |                                                                                                    |                           |                                                             |                     |
| 888-328-2577                                                                         | A.                                                                                                    |                           |                                                             |                     |
|                                                                                      | - <del>6</del> 2                                                                                                    | Send Individual Emai      | l                                                           | ^                   |
|                                                                                      |                                                                                                    |                           |                                                             |                     |
|                                                                                      | To: thett@kefferdev.com                                                                                                |                           | Add Athlete                                                 | Add User            |
|                                                                                      | To: rhett@kefferdev.com<br>Subject: Submission from ATS                                                                | _                         | Add Athlete                                                 | Add User            |
|                                                                                      | To: rhett@kefferdev.com<br>Subject: Submission from ATS<br>Your Message                                                | Request Read Receipt      | Add Athlete Add Athlete Request Delivery Receipt            | Add User            |
| #2                                                                                   | To:       rhett@kefferdev.com         Subject:       Submission from ATS         Your Message       Enter Message Here | Request Read Receipt      | Add Athlete Add Athlete Request Delivery Receipt            | Add User            |
| #2                                                                                   | To: rhett@kefferdev.com<br>Subject: Submission from ATS<br>Your Message<br>Enter Message Here                          | Request Read Receipt      | Add Athlete Add Athlete Request Delivery Receipt            | Add User            |
| #2                                                                                   | To: rhett@kefferdev.com<br>Subject: Submission from ATS<br>Your Message<br>Enter Message Here                          | Request Read Receipt      | Add Athlete Add Athlete Request Delivery Receipt            | Add User            |
| #2                                                                                   | To: rhett@kefferdev.com<br>Subject: Submission from ATS<br>Your Message<br>Enter Message Here                          | Request Read Receipt      | Add Athlete Add Athlete Request Delivery Receipt            | Add User            |
| #2                                                                                   | To: rhett@kefferdev.com<br>Subject: Submission from ATS<br>Your Message<br>Enter Message Here                          | Request Read Receipt      | Add Athlete Add Athlete Request Delivery Receipt            | Add User            |
| #2                                                                                   | To: hett@kefferdev.com<br>Subject: Submission from ATS<br>Your Message<br>Enter Message Here                           | Request Read Receipt      | Add Athlete Request Delivery Receipt                        | Add User            |
| #2                                                                                   | To: rhett@kefferdev.com<br>Subject: Submission from ATS<br>Your Message<br>Enter Message Here                          | Request Read Receipt      | Add Athlete Add Athlete Request Delivery Receipt            | Add User            |
| #2                                                                                   | To: rhett@kefferdev.com<br>Subject: Submission from ATS<br>Your Message<br>Enter Message Here                          | Request Read Receipt      | Add Athlete Add Athlete Request Delivery Receipt            | Add User            |
| #2                                                                                   | To: hett@kefferdev.com<br>Subject: Submission from ATS<br>Your Message<br>Enter Message Here                           | Request Read Receipt      | Add Athlete                                                 | Add User            |
| #2                                                                                   | To: rhett@kefferdev.com<br>Subject: Submission from ATS<br>Your Message<br>Enter Message Here                          | Request Read Receipt      | Add Athlete Add Athlete Request Delivery Receipt            | Add User            |
| #2                                                                                   | To: hett@kefferdev.com<br>Subject: Submission from ATS<br>Your Message<br>Enter Message Here                           | Request Read Receipt      | Add Athlete                                                 | Add User            |
| #2                                                                                   | To: hett@kefferdev.com<br>Subject: Submission from ATS<br>Your Message<br>Enter Message Here                           | Request Read Receipt      | Add Athlete Request Delivery Receipt           Send Message | Add User            |

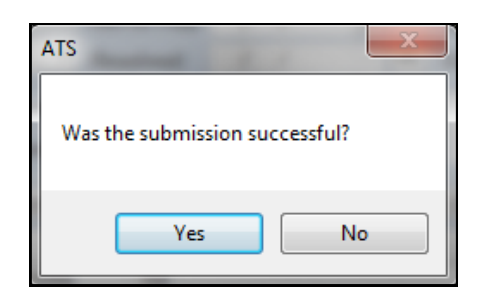

After the submission the processes you will see the screen shown to the left. Answering "Yes" updates the submitted date for the injury.

The results are shown below...

To see the claim that was sent:

- 1. Navigate to the documents tab on either the injury or athlete screens
- 2. Select the file
- 3. Click the "View" button.
- 4. The document will be displayed in the PDF viewer.

| 😫 Athlete - Davis, Crash dinger        |                              |                                       |                                    |                 |
|----------------------------------------|------------------------------|---------------------------------------|------------------------------------|-----------------|
|                                        | Archived                     | Cleared to Play / /                   | CL CTP Status: Cleare              | ed 🗸            |
| Name: Crash ding Davis                 | ~                            | Team/Sport/Event                      | Status A Position                  | n/Dis As Of CT  |
| (First) (MI)                           | (Last) (Suffix)              |                                       |                                    |                 |
| Nickname Pronou                        | ns 💙                         | Joe Tech Men Baseball                 | Active                             |                 |
| PreferName                             |                              |                                       |                                    | λλ              |
| Phone: 123456789 Year: 5               | Senior 🗸 🕂                   |                                       |                                    |                 |
| Gender: prefer not to disclose V DOB   | 1/14/1998 🗸 😋                |                                       | bl bw Z                            |                 |
|                                        |                              |                                       |                                    | ~ ~ ~           |
| Email: joe@kerrerdevelopment.com       | Age 23                       | Mark for review                       | Comp Cog Concuss Complete          | e 🚺 Card View   |
| Injury Notes/Staff/Msg General Concuss | Evals Medical History Insur  | ance Emergency eFiles/Docs/Da         | ates dditional Info Medication Str | ength           |
| eFiles Papenwork Athlete Forme Athlete | Portal Dates & Login History |                                       |                                    |                 |
| Paperwork Atriete Points Atriete       | Portal Dates & Login History |                                       |                                    | Desument        |
| Date - Doc Type                        | Description                  |                                       |                                    | A Document      |
| Yr: 2021                               |                              |                                       |                                    | IVEW            |
| M. August                              |                              |                                       |                                    | Hemore          |
| 8/17/2021 0                            | AG Submission Sent           |                                       |                                    | View            |
|                                        | · Fight                      |                                       |                                    | Details         |
|                                        | Email: from los Tech to at   | hlata                                 |                                    | Print List      |
|                                        | Text Message: Text Mess      | age to atblete                        |                                    | To Frend        |
| - M: July                              |                              |                                       |                                    | TO EXCEL        |
| 7/30/2021 0                            | Email Sent: test of pword i  | d - Davis, Crash dinger               |                                    |                 |
| 7/29/2021 0                            | Athlete Form: Form Create    | d - 12 College Sickle Cell with video | Trait Verification Waiver Form     | - CovScr        |
| 7/29/2021 0                            | Athlete Form: Form Update    | ed - 18 Concussion Symptom Diary      |                                    | + CovScr        |
| 7/29/2021 0                            | Athlete Form: Form Create    | d - 18 Concussion Symptom Diary       |                                    |                 |
| 7/28/2021 0                            | Athlete Form: Form Create    | d - Mental Health Screening           |                                    | 8               |
| 7/21/2021 0                            | Athlete Form: Form Create    | d - Upper Extremity Functional Index  | (UEFI)                             | J 🔊 🤍           |
| Record: 4 Of 56                        |                              |                                       |                                    | TT AA           |
|                                        | **                           |                                       |                                    |                 |
|                                        |                              | Kiosk: 8/1                            | 7/2021 10:42 AM Portal: 8/17       | 7/2021 10:41 AM |

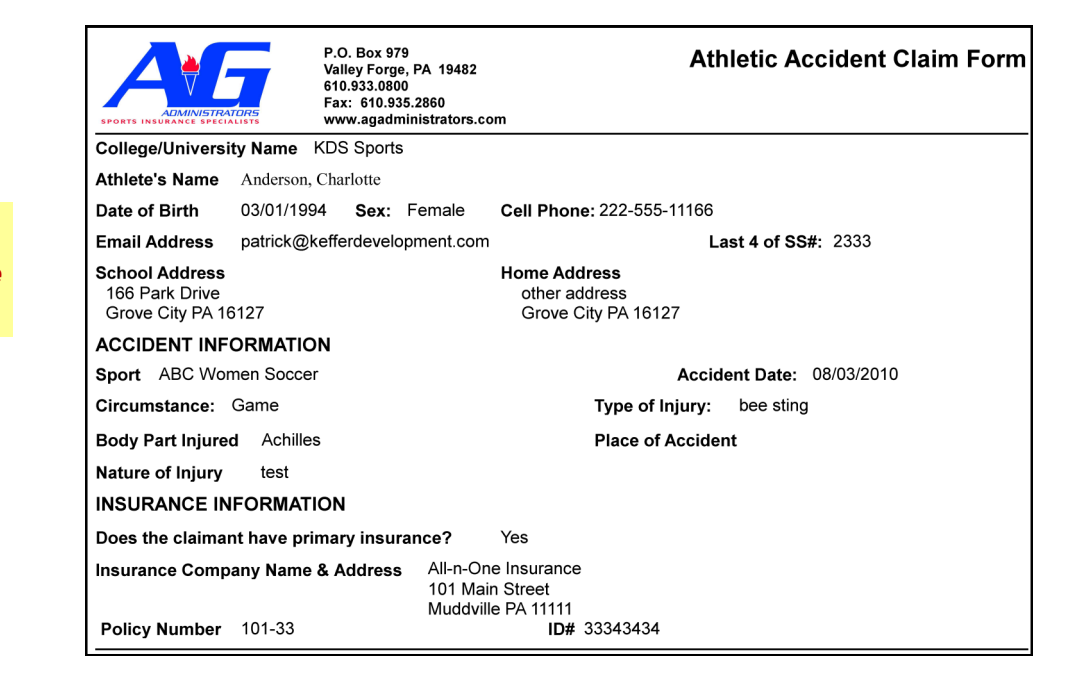

#### <u>Note</u>

Full-size example on next page

| ADMINIST                                             | HATCHS 610.93                             | 3.0800<br>310.935.2860<br>agadministrators.cor | n                                                             |                                                             |
|------------------------------------------------------|-------------------------------------------|------------------------------------------------|---------------------------------------------------------------|-------------------------------------------------------------|
| College/Universi                                     | ty Name Joe Te                            | ch                                             |                                                               |                                                             |
| Athlete's Name                                       | Davis, Crash                              |                                                | Phone:                                                        |                                                             |
| Date of Birth                                        | 01/14/1998 9                              | ex: PND                                        | Cell Phone: +34 6555                                          | )78569                                                      |
| Email Address                                        | joe@kefferdeve                            | opment.com                                     | La                                                            | ist 4 of SS#:                                               |
| Address<br>24 Village Park<br>Grove City PA 1        | Drive<br>6127                             |                                                | Additional Address<br>62 Hartwell Circle<br>Sometown PA 16227 |                                                             |
| ACCIDENTINE                                          | ORMATION                                  |                                                | Accie                                                         | dent Date: 03/17/2022                                       |
| Sport Joe Tech                                       | Men Baseball                              |                                                | Accie                                                         | dent Time: 10:58 AM                                         |
| Circumstance:                                        | Practice                                  |                                                | Type of Injury:                                               | Anterior Cruciate Ligament (ACL)<br>TearPartial Or Complete |
| Body Part Injure<br>Side Injured<br>Nature of Injury | Dirt<br>d Knee<br>Right<br>Be sure to ent | er a brief injury no                           | Place of Accider                                              | nt: See Below<br>this goes on the injury report.            |
| INSURANCE                                            | FORMATION                                 |                                                |                                                               |                                                             |
| Does the claima                                      | nt have primary i                         | nsurance?                                      | Yes                                                           |                                                             |
| Insurance Comp                                       | any Name & Add                            | Iress Blue Cros                                | s Blue Shield                                                 |                                                             |
| Policy Number                                        | Secondary Inst                            | Philadelpl<br>urance                           | nia pa 74125<br>ID# 852369741                                 |                                                             |